# resultados en LinkedIn

Cómo optimizar tus

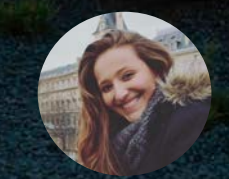

Gabriella Nascimento

Self-Service Ads Specialist

Misión de las Soluciones de Marketing de LinkedIn

Ser la plataforma más eficiente para que los profesionales de marketing se relacionen con sus audiencias

#### Nuestros Números

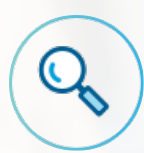

+500 millones de usuarios en todo el mundo

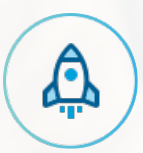

Los profesionales se están uniendo a LinkedIn a un ritmo de más de dos nuevos usuarios por segundo

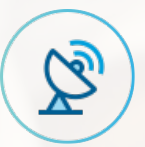

61% de los accesos a través de dispositivos móviles

#### La mayor comunidad mundial de profesionales

397.000

proprietários de pymes

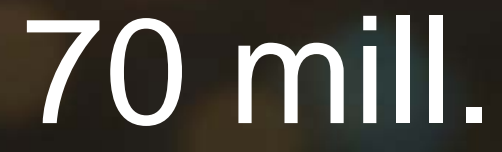

Profesionales en América Latina

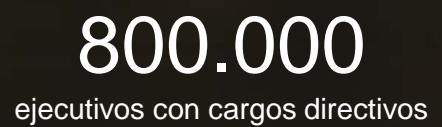

#### 4,8 mill.

Responsables de la toma de decisiones

1,8 mill. líderes de opinión

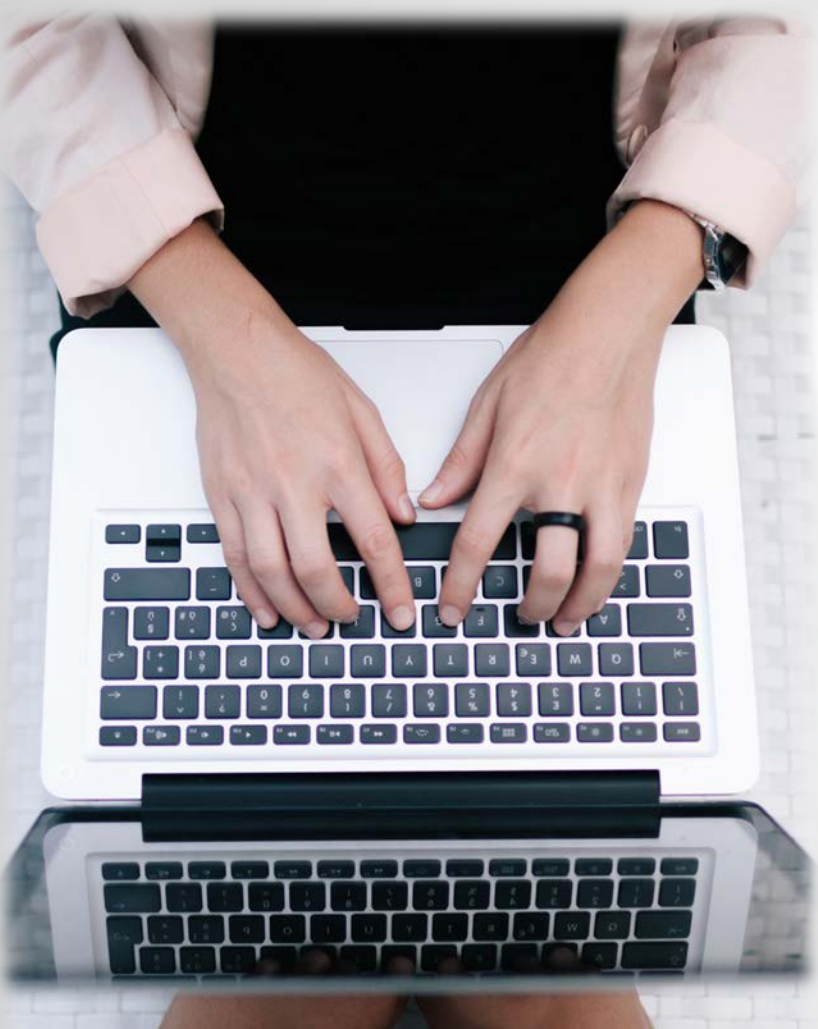

# Agenda:

- LinkedIn Insight Tag
- Seguimiento de conversiones
- Formulário de Generación de Leads
- Reportes
- Links útiles

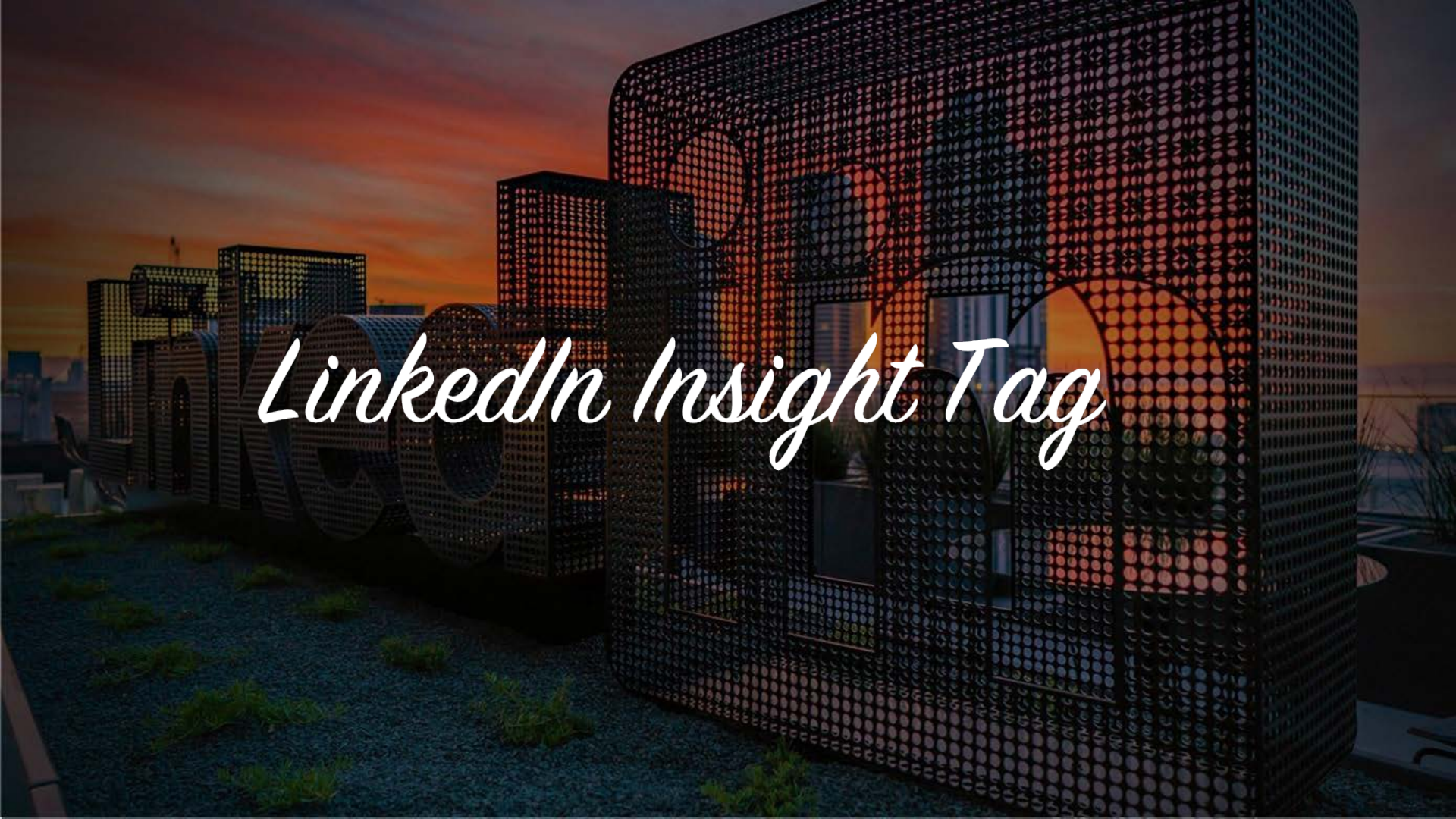

### ¿Qué es Insight Tag?

Insight Tag es un código ligero en JavaScript colocado por ti en tu sitio. Esta etiqueta carga una cookie en los navegadores web de los visitantes que acceden a tu sitio.

| Insight Tag for fixdex.com                                                                                                    |  |
|----------------------------------------------------------------------------------------------------|--|
| <pre><script type="text/javascript"><br>_bizo_data_partner_id = "14";<br></script><br/><script type="text/javascript"></script></pre> |  |

### ¿Qué es Insight Tag?

Al implementarla podrás tener acceso:

Datos demográficos del sitio: obtén información sobre quién visitó tu sitio y qué páginas han sido visitadas

Seguimiento de conversiones: define los comportamientos más importantes que acompañarás en tu campaña, como el relleno de un formulario o una descarga de un documento

**Retargeting**: Alcanza a las personas que han visitado tu sítio recientemente a través de los anúncios de LinkedIn

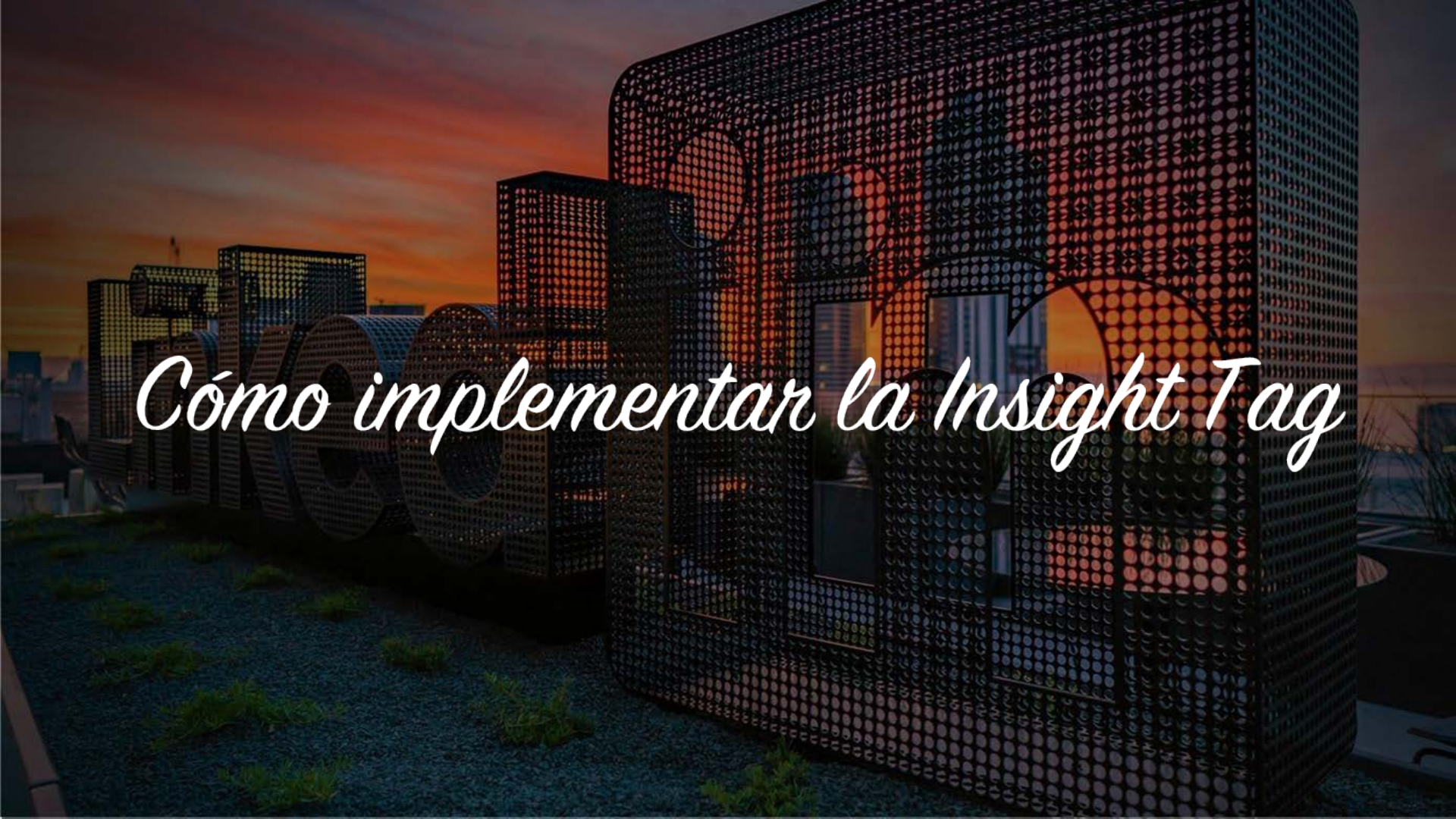

## ¿Cómo implementar la Insight Tag?

#### PASO 4 DE 5: PRESUPUESTO Y PROGRAMACIÓN

Define cuánto te quieres gastar y cuándo quieres empezar tu campaña.

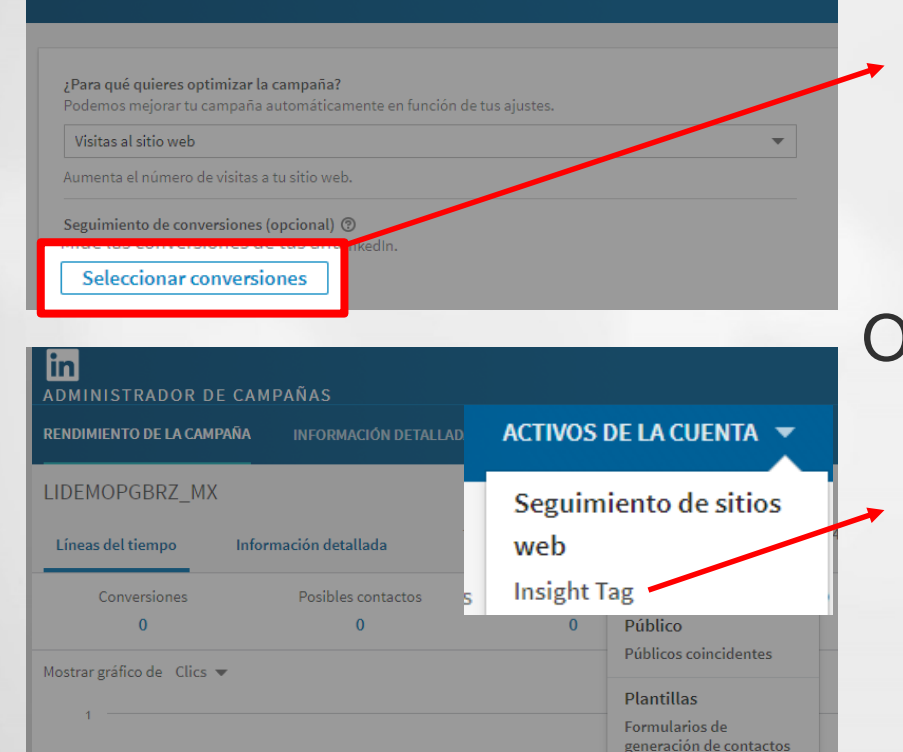

Al crear tu campaña, puedes elegir "seleccionar conversiones" y de ahí configurar tu Insight tag

Puedes agregarla a las campañas ya existentes a través del menú superior haciendo clic en "Activos de la cuenta"

#### Introduce el dominio o los dominios que deseas seguir

No incluya el "http", "https" ou "www"

| Which website d | o you want to track conversions for?                                                                                                    |
|-----------------|----------------------------------------------------------------------------------------------------|
| Вус             | dicking Continue, you agree to these program terms.                                                                                                    |
| advertiser.gom  | Continue                                                                                                    |
|                 |                                                                                                    |
| _               | Get started in 3 easy steps                                                                                                    |
|                 | 1. Enter the domain where you want to track conversions. This                                                                                                    |
|                 | should be your high-level domain (i.e.: advertiser.com), but not<br>the full URL of the destination or landing where you will ultimately                                                        |
|                 | direct users. Entering your high-level domain will also allow you<br>track conversions on any subdomains                                                                                        |
|                 | <ol> <li>Install the LinkedIn Insight Tag (lightweight Javascript) across<br/>your website. This only takes a few minutes and requires no<br/>maintenance once the code is in place.</li> </ol> |
|                 | <ol> <li>Measure return on investment of your LinkedIn campaigns by<br/>creating conversions to report actions that people have taken</li> </ol>                                                |
|                 | <ol> <li>Measure return on investment of your LinkedIn campaigns by<br/>creating conversions to report actions that people have taken</li> </ol>                                                |

Copia y pega el código Insight Tag en el pie de la página global de tu sitio, o envía por correo electrónico las instrucciones a tu equipo web

| Copy and paste the following code and add it to every page on your domains, preferably<br>before the end of the <body> tag.</body>                                                                                                    | right Frequently asked questions                                                                                                    |
|----------------------------------------------------------------------------------------------------|----------------------------------------------------------------------------------------------------|
| nsight Tag for fixdex.com                                                                                                    | What is needed to install the LinkedIn<br>Insight Tag and how long does it take?                                                                                                    |
| <pre>cscript type="text/javascript"&gt;<br/>_btc_data_parine_/d = "14";<br/>ckcript&gt;<br/>secret type="text/javascript"&gt;<br/>(unction(]<br/>var 5 = document_pertalEmentByTapName("script")(0);<br/>var 5 = document_pertalEmentByTapName("script")(0);<br/>var 5 = document_pertalEmentByTapName("script")(0);<br/>basyne = text/javascript";<br/>basyne = text/javascript";<br/>basyne = text/javascript;<br/>basyne = text/javascript;<br/>basyne = text/javascript;<br/>basyne = text/javascript;<br/>basyne = text/javascript;<br/>basyne = te</pre> | The process takes only a few minutes. Add the JavaScript code (unique to your LinkedIn account) to every page on your website. There is no maintenance necessary once the code is in place.<br>Get more help on the LinkedIn Insight Tag > |
| Send instructions via email to yourself (sparker@fixdex.com)                                                                                                    | Send                                                                                                    |

#### Pega el código de la Insight Tag en el pie de la página de tu sitio entre los parámetros <body> y </ body>

|            | 🧊 script da pagina - Notepad                                                                                                    | - 0                                                                                                    | X                                     |
|------------|----------------------------------------------------------------------------------------------------|----------------------------------------------------------------------------------------------------|---------------------------------------|
|            | File Edit Format View Help                                                                                                    |                                                                                                    |                                       |
| 🤄 Standard | <pre>(0,0,0,2);height:14px;width:14px;-webkit-transform:rotate(45deg);tra<br/>(45deg)},gb_Ib_gb_Ib{border:0;border-1eft:1px solid rgba(0,0,0,2);b<br/>(psd(0,0,0,2);height:14px;width:14px;-webkit-transform:rotate(45deg)<br/>(45deg);border-color:#fff;background:#fff}.gb_M_gb_dg::before{(11p:<br/>219px);left:197px;top:3px}.gb_N_gb_6b_gb_eg(position:absolute);gb_<br/>(clip:rect(0 210px 16px 194px);left:164px;top:22px}.gb_N_gb_db_gb_<br/>189px)@media (min-resolution:1.25dppx),(-webkit-min-device-pixel-rati<br/>pixel-ratio:1.25}{gb_M_gb_db_x}.gb_2px 388px)}].gb_N_gb_6b,gb_N_gb_1</pre>                                                                                                    | <pre>nsform:rotate order-top:1px solid ;transform:rotate ect(25px 235px 41px N .gb_eg::before dg::before{left:- o:1.25),(min-device- x)}.gb_N ,gb_N .gbip</pre> | EQUIPES CONTATOS                      |
|            | <pre>{background-image:none;overflow:hidden;position:relative}.gpl .gb_6b<br/>('//ssl.gstatic.com/gb/images/il_1967ca6a.ngc');position:absolute}@me<br/>resolution:1.25dppx),(-webkit-min-device-pixel-ratio:1.25),(min-devic<br/>{.gb_N.gb_6b:before{content:url('//ssl.gstatic.com/gb/images/i2_2cc<br/>transform:scale(.5);ruebkit-transform:scale(.5);webkit-transform-origin:0 0;<br/>0}}.gb_Tb a:focus{outline:1px dotted #ffflimportant}sentinel}</pre><br>(script type="text/javascript")<br>linkedin_data_partner_id = "76187";<br>{/script>xscript type="text/javascript"><br>(function(){var s = document.getElementsByTagName("script")[0];<br>var b = document.createElement("script");<br>b.type = "text/javascript";<br>b.snc = "text/javascript";b.async = true;<br>b.snc = "text/javascript";b.async = true;<br>s.parentNode.insertBefore(b, s);))();<br> | ::before{content:url<br>dia (min-<br>e-pixel-ratio:1.25)<br>824b0.pg`);-webkit-<br>transform-origin:0<br>>                                                      | E<br>E<br>S                           |
|            | <pre>kimg height="1" width="1" style="display:none;" alt="" src="https://dc.ads.linkedin.com/collect/?pid=76187&amp;fmt=gif" /&gt; k/noscript&gt; </pre>                                                                                                    |                                                                                                    | o o conteúdo<br>prsonalizando<br>ite. |
|            |                                                                                                    |                                                                                                    |                                       |
|            |                                                                                                    |                                                                                                    |                                       |
|            |                                                                                                    |                                                                                                    |                                       |
|            |                                                                                                    |                                                                                                    |                                       |

Asegúrate de que tu dominio aparece como Verificado. También puedes agregar nuevos dominios en esta página.

| Convignd pasts the following code and add it to even upge on your dome                                                                                                    |             |            |
|----------------------------------------------------------------------------------------------------|-------------|------------|
| before the end of the<br>body> tag. Learn more.                                                                                                    | Domains ()  |            |
| <script hype="text/javascript"><br>_bizo_data_partner_id = "14";<br></script>                                                                                                    | fixdex.com  | Verified X |
| <pre>cdcrpt type='text/avdscrpt' &gt; function) {     var s = document.getElementsByTagName("script")[0];     var b = document.createElement("script");     b.twe = "text/avascript";</pre> | zoomjax.com | Verified × |
| b.usync = true:<br>b.src = (window.location.protocol ==== "https:"? "https://sjs" : "http://js") + ".bizographics.com/insig<br>n.parentNode.insertBefore(b, s);<br>100                      | example.com | Add        |
| Send instructions via email to yourself (sparker@fixdex.com)                                                                                                    | Send        |            |
| inkedIn Corporation © 2015                                                                                                    |             |            |
|                                                                                                    |             |            |
|                                                                                                    |             |            |
|                                                                                                    |             |            |
|                                                                                                    |             |            |

# Seguimiento de conversiones

### Seguimiento de conversiones

# Seguimiento de todas tus conversiones directamente en el Gerenciador de Campañas

Monitora los leads de tus campañas de LinkedIn en cualquier dispositivo, tanto si la conversión es después del clic o después de ver tu anuncio.

#### Comprenda tu ROI

Evalúa el valor real obtenido con tus campañas de Sponsored Content y Text Ads, incluyendo el retorno de la inversión, la tasa y el costo por conversión.

#### Optimiza para obtener los resultados que más importan

Ve qué anuncios y ofertas están impulsando las conversiones para tu negocio. Utiliza estos datos para mejorar tus campañas en cada etapa.

#### En primer lugar, cría y agrega una acción y da un nombre a ella

#### Una vez guardado, puedes volver a utilizar una acción indefinidamente en tantas campañas como desea.

| Paso 2: crea tu p                                                                                  | Utiliza las conversiones para definir qué comportamientos clav<br>de cliente o descargar un documento de referencia. Esto nos ay<br>valiosa posible sobre tu rendimiento. | e vas a seguir como rellenar un formulario<br>udará a proporcionarte la información más |
|----------------------------------------------------------------------------------------------------|----------------------------------------------------------------------------------------------------|-----------------------------------------------------------------------------------------|
|                                                                                                    | Nombre de la conversión * 🔞                                                                                                    |                                                                                         |
| Utiliza las conversiones para o<br>de cliente o descargar un doc<br>valiosa posible sobre tu rendi | E.j. Documento de referencia n. 3 Descarga                                                                                                    | 100                                                                                     |
| Nombre de la conversión * 🕑                                                                        | Tipo de conversión 🥑                                                                                                    |                                                                                         |
| E.j. Documento de referencia n. 3 D                                                                | Añadir al carro 💌                                                                                                    |                                                                                         |
| Tipo de conversión 🔞                                                                               |                                                                                                    |                                                                                         |
| Añadir al carro                                                                                    | Valor 🔞                                                                                                    |                                                                                         |
| Valor 😧                                                                                            | USD                                                                                                    |                                                                                         |
| USD                                                                                                |                                                                                                    |                                                                                         |
| Sitio web * 😧                                                                                      | Sitio web * 🚱                                                                                                    |                                                                                         |
| www.linkedin.com                                                                                   | www.linkedin.com 💌                                                                                                    |                                                                                         |
| Seleccionar forma de conversión 🕼                                                                  |                                                                                                    |                                                                                         |
| Etiqueta de información en to                                                                      | Seleccionar forma de conversión 🕢                                                                                                    |                                                                                         |
| Píxel para un evento específic                                                                     | O Etiqueta de información en todo el sitio (recomendado)                                                                                                    |                                                                                         |
| URL * 🗿                                                                                            | Píxel para un evento específico                                                                                                    |                                                                                         |
| + Añade otra URL                                                                                   | URL* 🚱                                                                                                    |                                                                                         |
|                                                                                                    | Seleccionar 💌 advertiser.com/thank-you                                                                                                    |                                                                                         |
| Anterior                                                                                           | + Añade otra URL                                                                                                    | * obligatorio                                                                           |

#### Ver y editar todas las acciones de conversión guardadas, o crear una nueva

| INFORMACIÓN DETALLADA DEL SITIO WEB         | ACTIVOS DE LA CUENTA                                                                               | •                                                       |                                                                                                    | Cre                     | ar campañ                                                                                                    |
|---------------------------------------------|----------------------------------------------------------------------------------------------------|---------------------------------------------------------|----------------------------------------------------------------------------------------------------|-------------------------|----------------------------------------------------------------------------------------------------|
| artículo: 4407908133   Presupuesto para niv | /el de cuenta: 24.000,00 BRL                                                                       | Fecha de finaliza                                       | ción de cuenta: 31/10/2017                                                                                                    |                         |                                                                                                    |
| Ten en cuenta que deben añadirse la:        | s conversiones a las campañas                                                                      | para comenzar el se                                     | guimiento. Ir a tus campañas                                                                                                    |                         |                                                                                                    |
| ٩                                           |                                                                                                    |                                                         | Mostrar las conv                                                                                                    | rersiones modificadas e | n vertodas ▼                                                                                                    |
|                                             | Estado d                                                                                           | e la conversión 🔞                                       | Modificado por última vez:                                                                                                    | Tipo de conversión      | Valor                                                                                                    |
| I                                           |                                                                                                    |                                                         |                                                                                                    |                         |                                                                                                    |
|                                             |                                                                                                    | Activo                                                  | 6/9/2017                                                                                                    | Posible cliente         | 15,00 BRL                                                                                                    |
|                                             |                                                                                                    |                                                         |                                                                                                    |                         |                                                                                                    |
|                                             |                                                                                                    |                                                         |                                                                                                    |                         |                                                                                                    |
|                                             | articulo: 4407908133 Presupuesto para niv  Ten en cuenta que deben añadirse la  a q Centro de ayud | Centro de ayuda Socios de marketing Linkedin Corporatio | Activo Centro de ayuda Socios de marketing Privacidad y térm Linked  Linked  Linked  Linked  Linked  Linked  Linked  Privacidad y térm | ACTIVOS DE LA COENTA    | INFORMACIÓN DETALLADADEL SITIO WEB     ACINOS DE LA CUENTA      Cree       rartículo: 4407908133     Presupuesto para nivel de cuenta: 24.000,00 BRL     Fecha de finalización de cuenta: 31/10/2017 <ul> <li>Ten en cuenta que deben añadirse las conversiones a las campañas para comenzar el seguimiento. Ir a tus campañas</li> <li>Mostrar las conversiones modificadas e</li> <li>Estado de la conversión</li> <li>Modificado por última vez:</li> <li>Tipo de conversión</li> </ul> Activo     6/9/2017     Posible cliente    Centro de ayuda Socios de marketing Privacidad y términos + Linkedin Corporation © 2017 |

# Formulario de Generación de Leads

#### Formulario de Generación de Leads

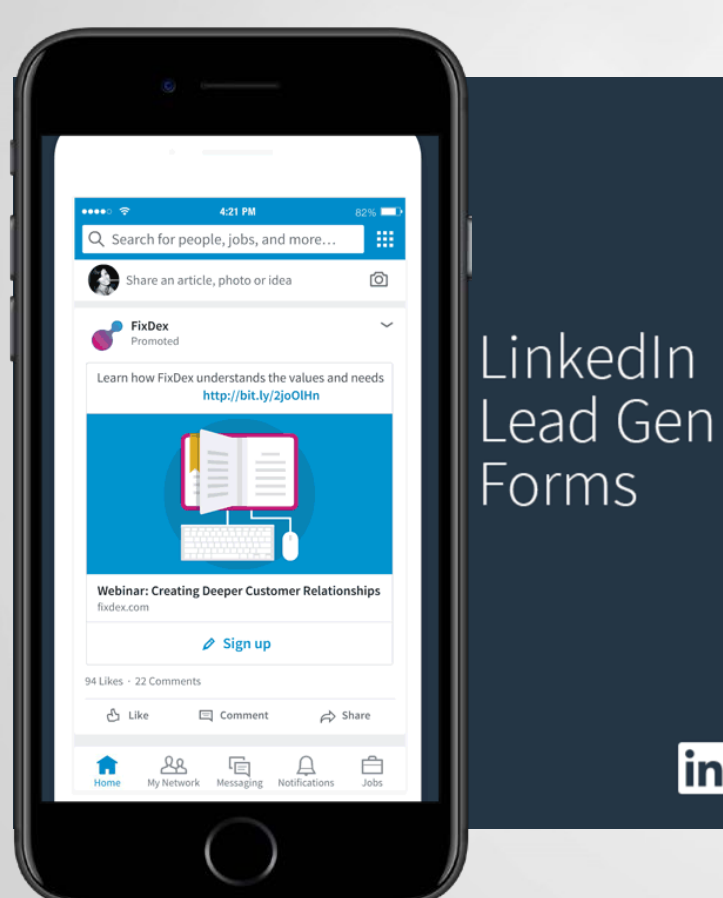

Genera clientes potenciales de calidad con escala

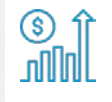

Demuestra el ROI de tus campañas de generación de leads

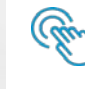

in

Accede y gestiona tus leads fácilmente

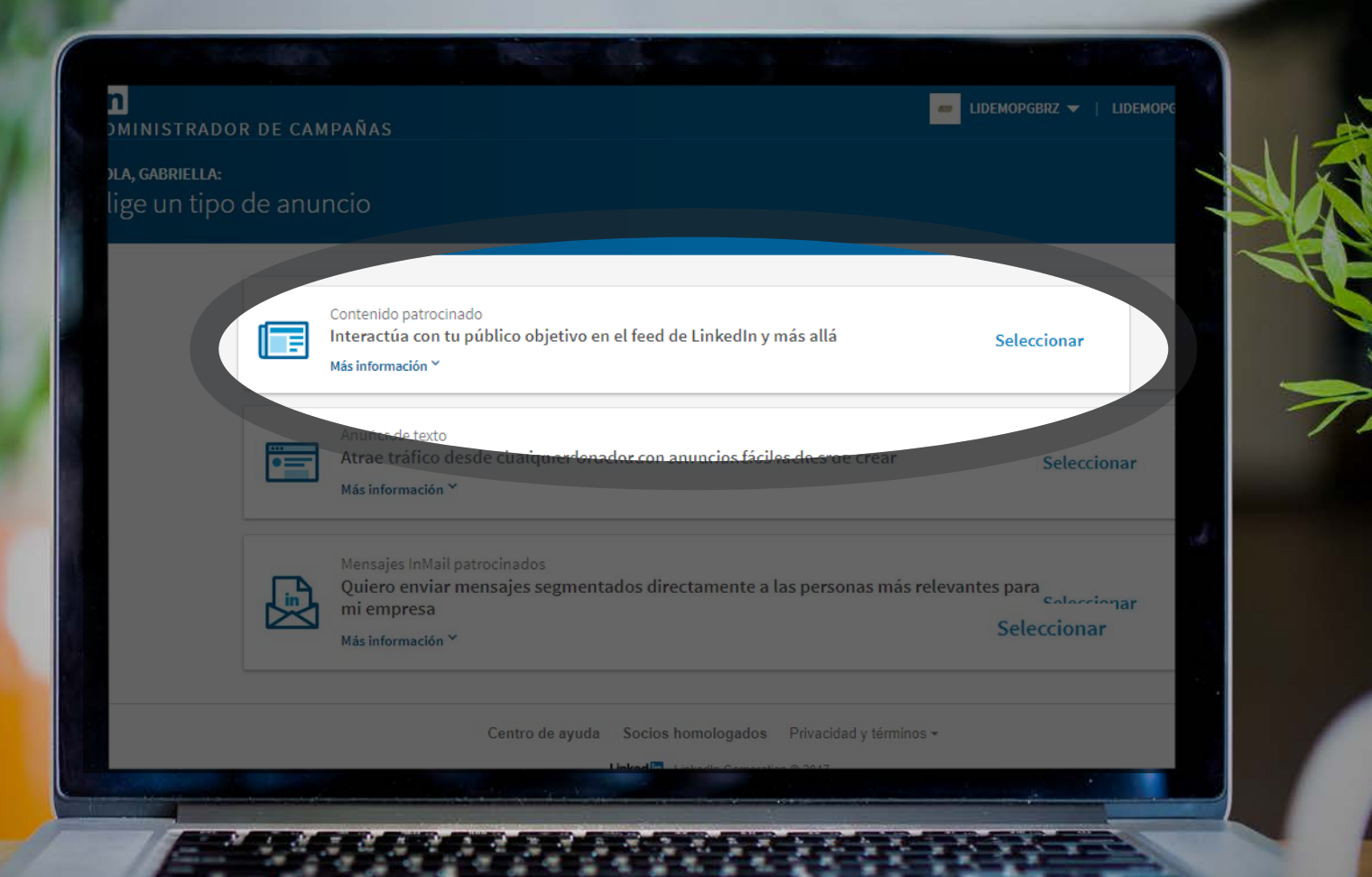

|              | ACIÓN DE LA CAMPAÑA                                                                                                    |                                                                                                    |
|--------------|----------------------------------------------------------------------------------------------------|----------------------------------------------------------------------------------------------------|
| lombra tu ca | ampaña                                                                                                    |                                                                                                    |
| allambra da  | la compo ño                                                                                                    |                                                                                                    |
| Mi campa     | ña de contenido patrocinado                                                                                                    | Comenzar a utilizar contenido patrocinado           50         Averigua más con un resumen sobre contenido patrocinado              |
| Idioma del   | público objetivo 🍘                                                                                                    |                                                                                                    |
| Español      | •                                                                                                    |                                                                                                    |
|              |                                                                                                    |                                                                                                    |
| ' quieres    | que pase cuando los miembros hagan clic e                                                                                                    | en tus anuncios?                                                                                                    |
| o lieres     | que pase cuando los miembros hagan clic e<br>Aumentar el número de seguidores de mi<br>Más información ❤                                                                  | n tus anuncios?<br>página de empresa añadiendo en botón «Seguír».                                                                   |
|              | que pase cuando los miembros hagan clic e<br>Aumentar el número de seguidores de mi<br>Más información ~<br>Recopila información de posibles cliente<br>Más información ~ | en tus anuncios?<br>página de empresa añadiendo en botón «Seguír».<br>es con los formularios de generación de contactos de LinkedIn |
| • Lieres     | que pase cuando los miembros hagan clic e<br>Aumentar el número de seguidores de mi<br>Más información ~<br>Recopila información de posibles cliente<br>Más información ~ | en tus anuncios?<br>Dágina de empresa añadiendo en botón «Seguir».<br>Es con los formularios de generación de contactos de LinkedIn |

| DMINISTRADOR D                            | DE CAMPAÑAS                                                                                                    | ■ LIDEMOPGBRZ ▼   LIDEMOPGBRZ_MX (3)   (                                                            |
|-------------------------------------------|----------------------------------------------------------------------------------------------------|----------------------------------------------------------------------------------------------------|
| sso 1 de 5: INFORMACIÓ<br>Iombra tu carr  | ón de la самраña<br>праñа                                                                                                    |                                                                                                    |
| Nombre de la campañ<br>Mi campaña de cont | ia<br>ienido patrocinado 50                                                                                                    | Comenzar a utilizar contenido patrocinado<br>Averigua más con un resumen sobre contenido patrocinad |
| Idioma del público ob<br>Español          | jetivo 🔊                                                                                                    |                                                                                                    |
|                                           |                                                                                                    |                                                                                                    |
| 0                                         | Dirigir a las personas a tu sitio web o contenido.<br>Aumento de seguidores de mi página de emp<br>Más información 🗸                                                                                             | resa añadiendo en botón «Seguir».                                                                   |
| •                                         | Dirigir a las personas a tu sitio web o contenido.<br>Aumento de retrutmero de seguidores de mi página de emp<br>Más información ~<br>Recopila información de posibles clientes con los for<br>Más información ~ | resa añadiendo en botón «Seguir».<br>mularios de generación de contactos de LinkedIn                |

#### in Administrador de campañas\_

#### PASO 2 DE 5: CONTENIDO DEL ANUNCIO

Selecciona contenido ya existente o crea nuevo contenido patrocinado

Contenido disponible (33) 🔻 👘 Todas las actualizaciones 💌 Contenido seleccionado ଚ Seleccionar Anuncio Recomendaciones Comentar Inserte tu texto aquí. No olvides tu call to action. https://lnkd.in/eTd4ern & Guía | Guía de Publicación de LinkedIn Hacel segundo 💿 📄 ØNombre del contenido patrocinado directo: Campaña agosto 0 Hace 16 días 💿 📄 & UOL Economia

LIDEMOPGBRZ 👻 | LIDEMOPGBRZ\_MX 🚱 | 🚯

| Selección de formularios de po<br>Selecciona tus mensajes y tus formularios | sibles contactos<br>de generación de contactos. |                                                         |  |
|-----------------------------------------------------------------------------|-------------------------------------------------|---------------------------------------------------------|--|
|                                                                             |                                                 | Crear nueva plantilla del formulario       Vista previa |  |
| Llamada a la acción<br>Inscribirse<br>Formulario                            |                                                 | Inserte tu texto aquí. No olvides tu call to action.    |  |
| Leads Junio                                                                 |                                                 | https://lnkd.in/eTd4ern                                 |  |
|                                                                             |                                                 | Guía   Guía de Publicación de LinkedIn                  |  |
|                                                                             |                                                 | 11 recomendaciones + 3 comentarios                      |  |
|                                                                             |                                                 | 🛃 Recomendar 📃 Comentar 🖨 Compartir                     |  |
|                                                                             |                                                 |                                                         |  |
|                                                                             |                                                 |                                                         |  |

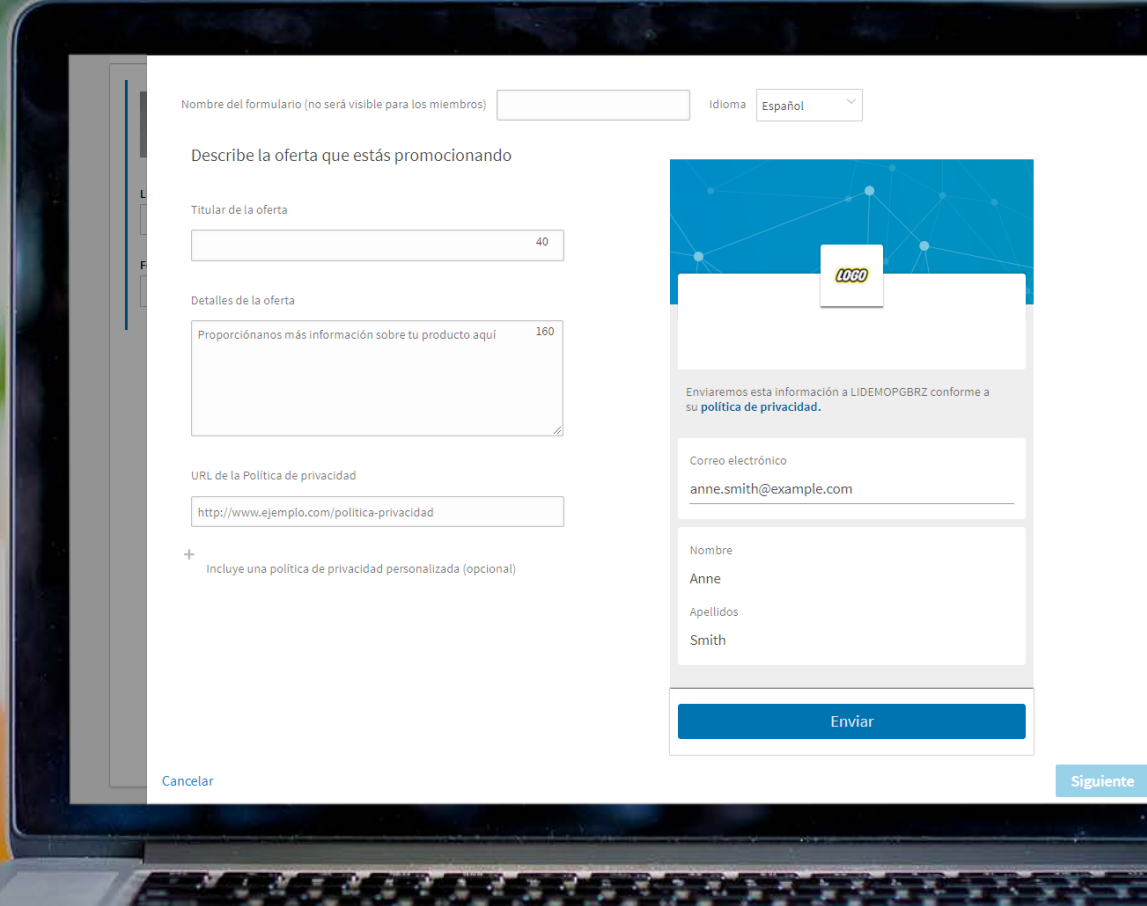

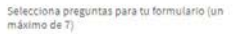

| ont | actar                             |                          |
|-----|-----------------------------------|--------------------------|
| Z   | Nombre                            | Apellips                 |
| Z   | Correo electrónico                | Teléfono                 |
|     | Ciudad                            | Estado, Provincia        |
|     | P911                              | Código postal            |
|     | Correo electrónico<br>Del Disbajo | Teléfono del trabajo     |
| Emp | leo                               |                          |
|     | Cergo                             | Función                  |
|     | Ansilentes.                       |                          |
| mp  | résa                              |                          |
|     | Nombre de la<br>empresa           | Tamaño de la<br>empresa  |
|     | Sector .                          |                          |
| due | cación                            |                          |
|     | Titulación                        | Disciptine<br>ecelosmica |
|     | Universidad                       | Fecha de início          |
|     | Fecha de<br>graduación            |                          |

Información demográfica

Concelar

| Guía :                                                          | de publicación de<br>LinkedIn<br>eno la plataforma de              |            |
|-----------------------------------------------------------------|--------------------------------------------------------------------|------------|
| publicación a t<br>Invianames esta Inh<br>Iu política de privar | odos los miembros, — ver<br>renesian a LOENOPOSAT conform<br>seaa. | ~43<br>*** |
| Correo exectrónico<br>anne, smith@exa                           | mple.com                                                           |            |
| Kombre<br>Anne<br>Apellicos<br>Smith                            |                                                                    |            |
|                                                                 | Enviar                                                             |            |
|                                                                 |                                                                    |            |
|                                                                 |                                                                    |            |

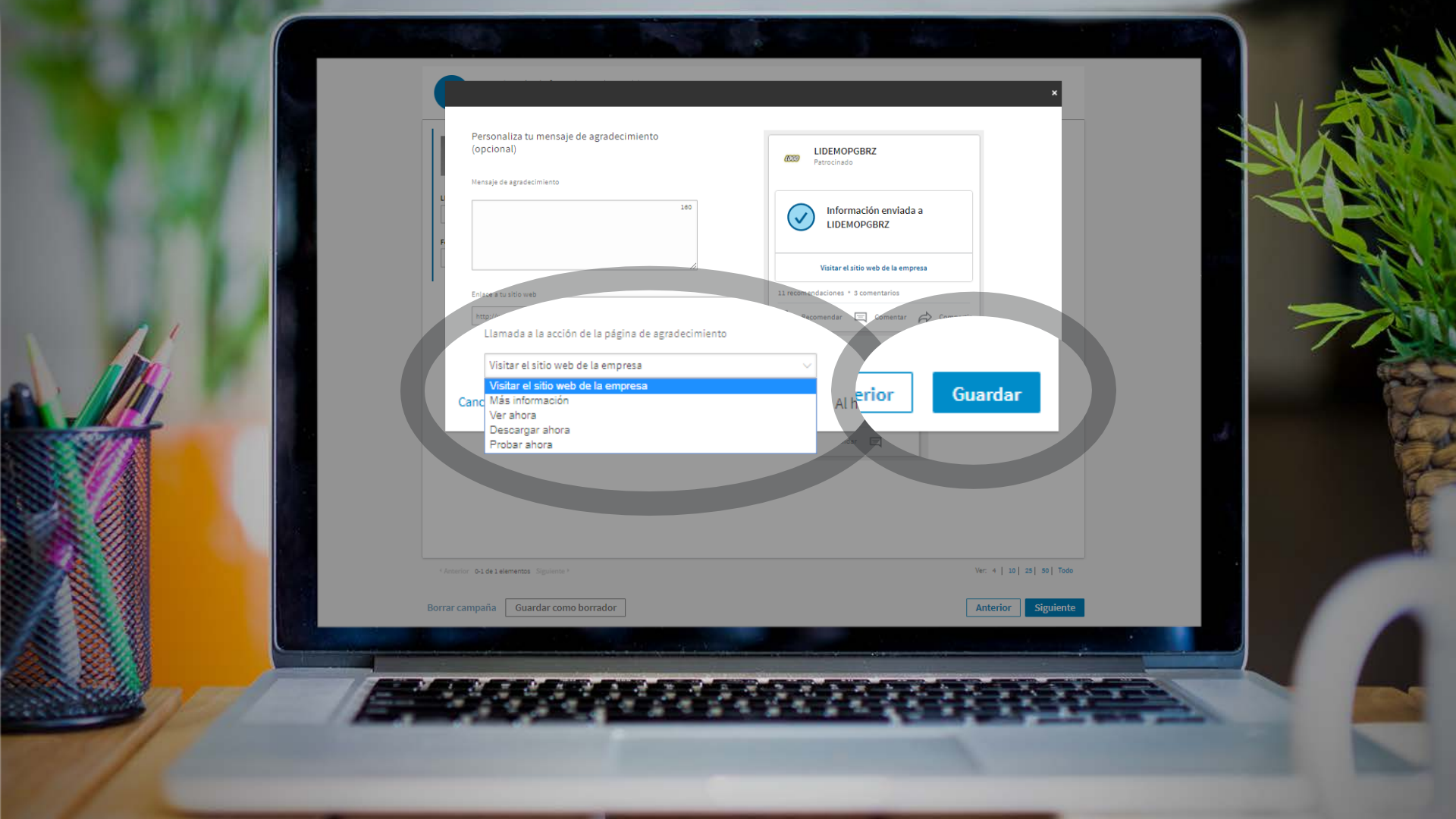

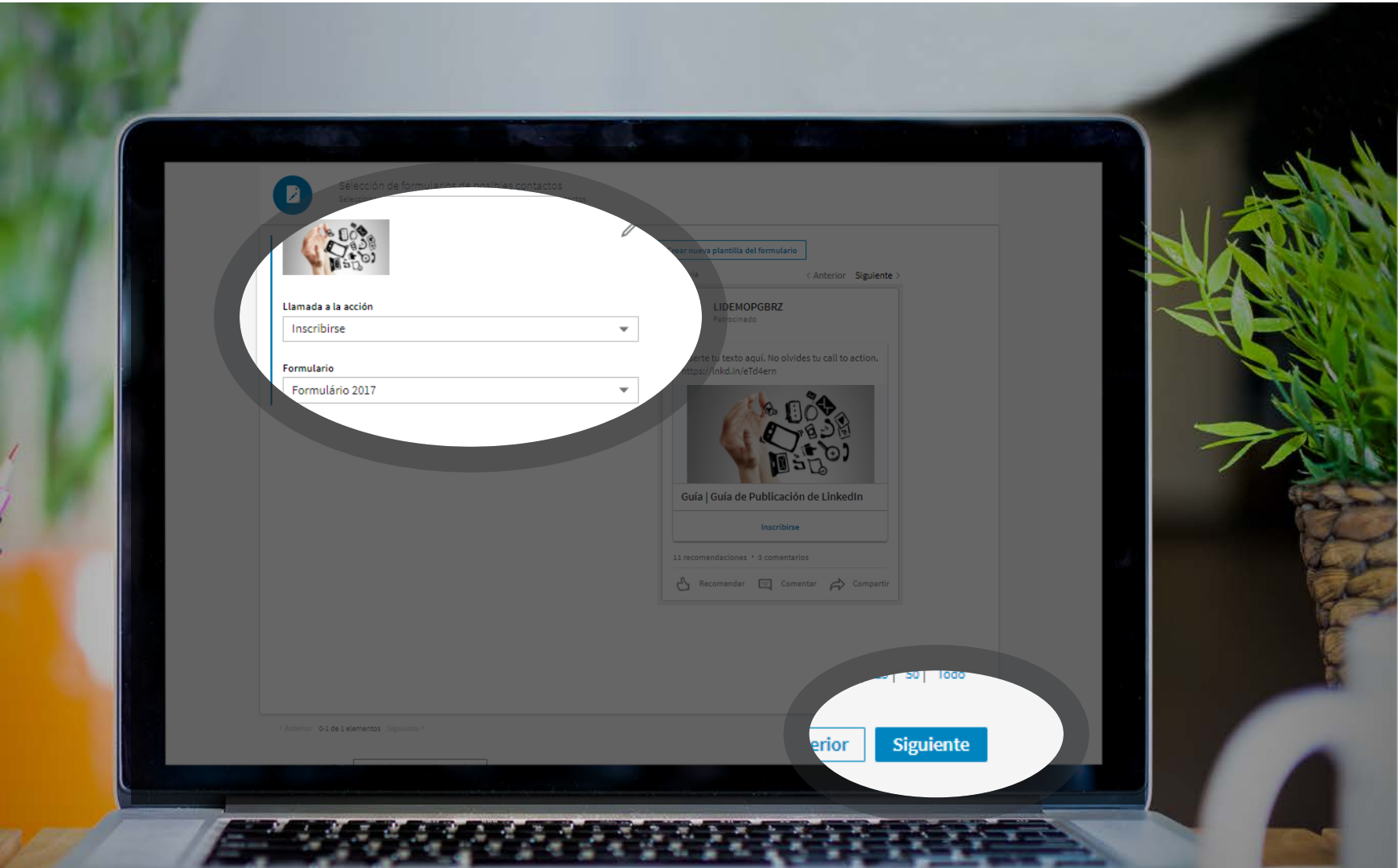

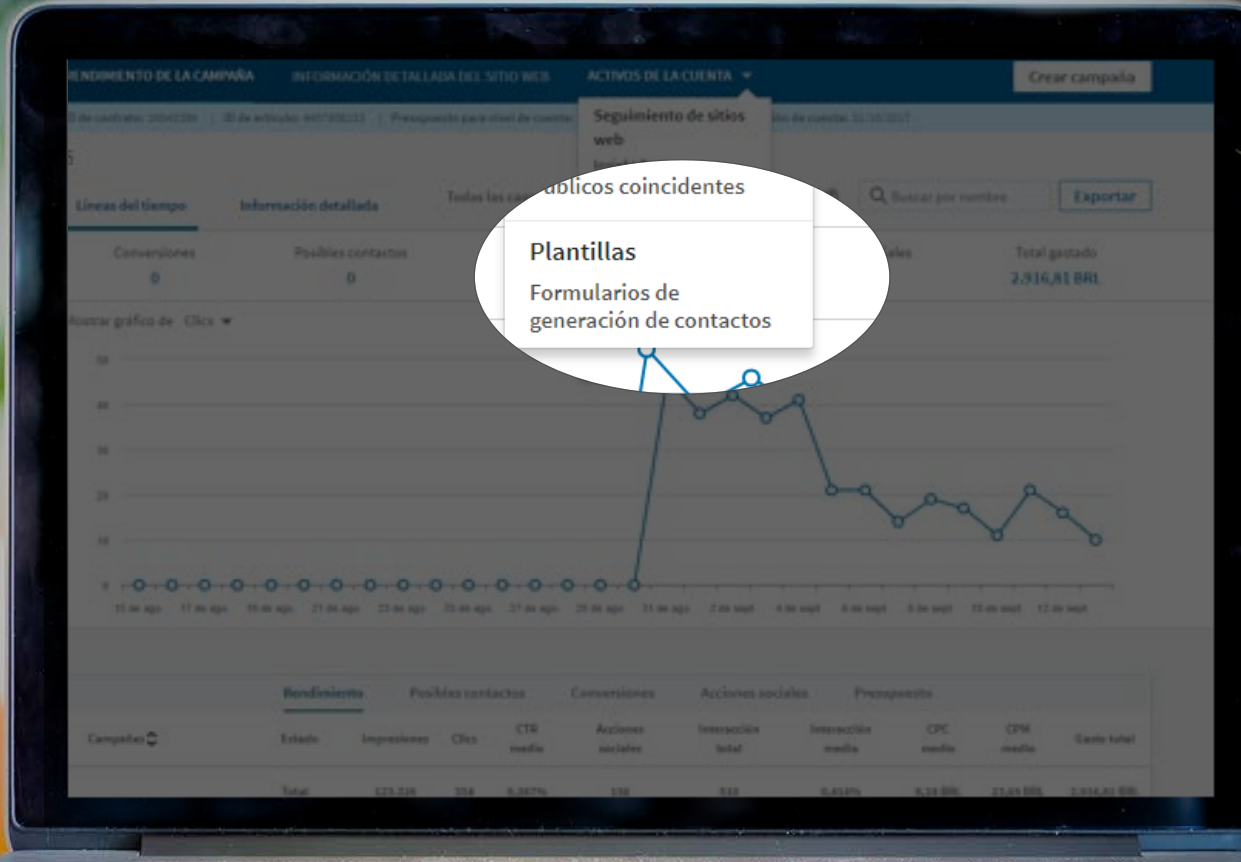

## ADMINISTRADOR DE CAMPAÑAS RENOMIERTO DE LA CAMPAÑA INFORMACIÓN DETALLADA DEL SETIO NEB ACTIVOS DE LA CUENTA -> Crear cam

#### Formularios de posibles contactos

| Formularios de posibles contactes | Estado del<br>Normularlo | ldona     | Fecha de creación | Acciones          |
|-----------------------------------|--------------------------|-----------|-------------------|-------------------|
| Carsos de Lidevanga - GVN e FLO   |                          | Partugués | 34.4/2017         | Descargar archivo |
| ELON+ELFLO                        |                          | Partugués | 1114/2017         | Duplicar          |

Crear norve plantille del form

1 Automo 0-2 de 2 elementos Sources

Centru de ayude Socios de marketing Privacidet y terminos -Linked Linkedia Cagunator 8/2017

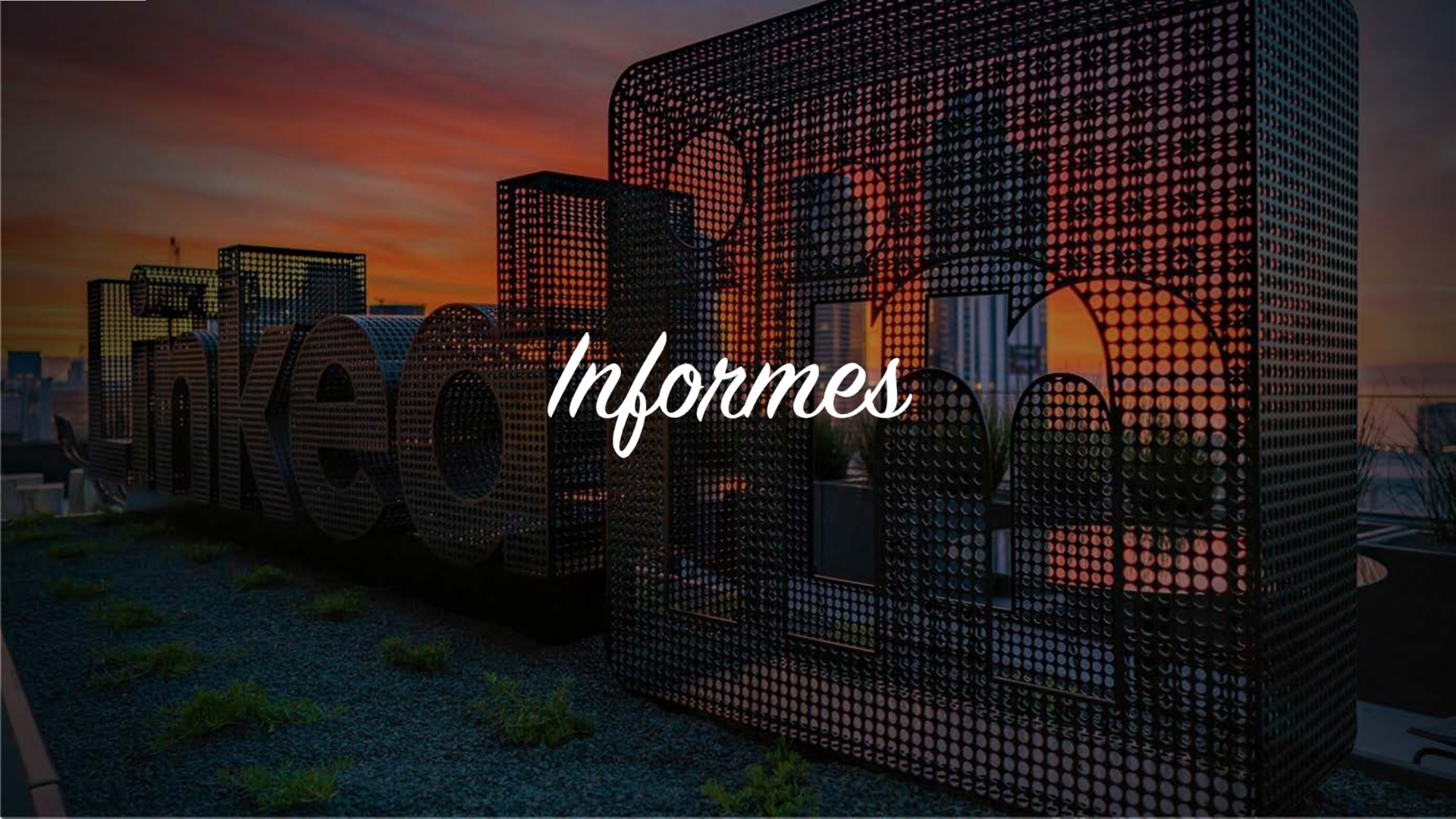

#### Informes

El Administrador de Campañas ofrece informes para ayudarte a identificar métricas y rastrear actividades en campañas.

Los tipos de informes a los que tendrás acceso son:

- Rendimiento de la Campaña
- Datos demográficos
- Datos demográficos del sitio

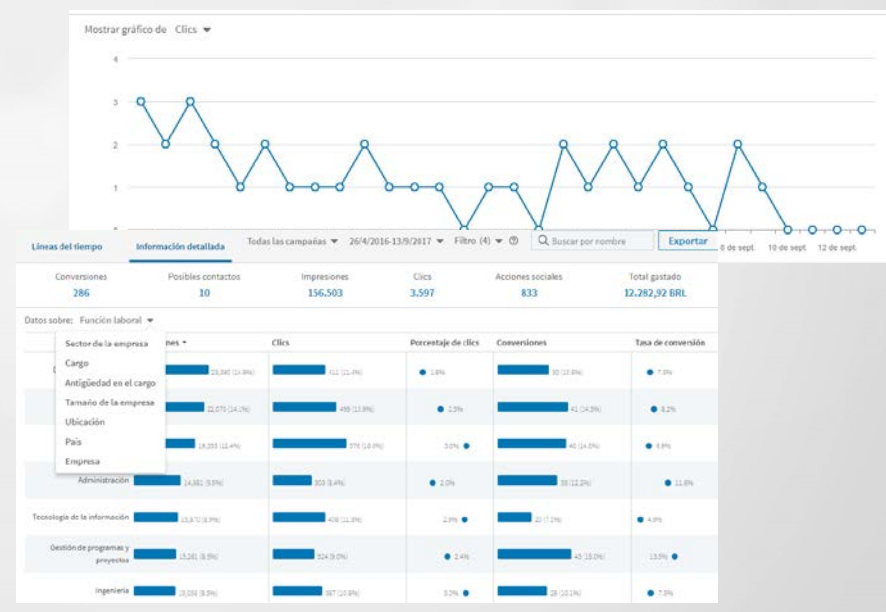

#### Rendimiento de la campaña

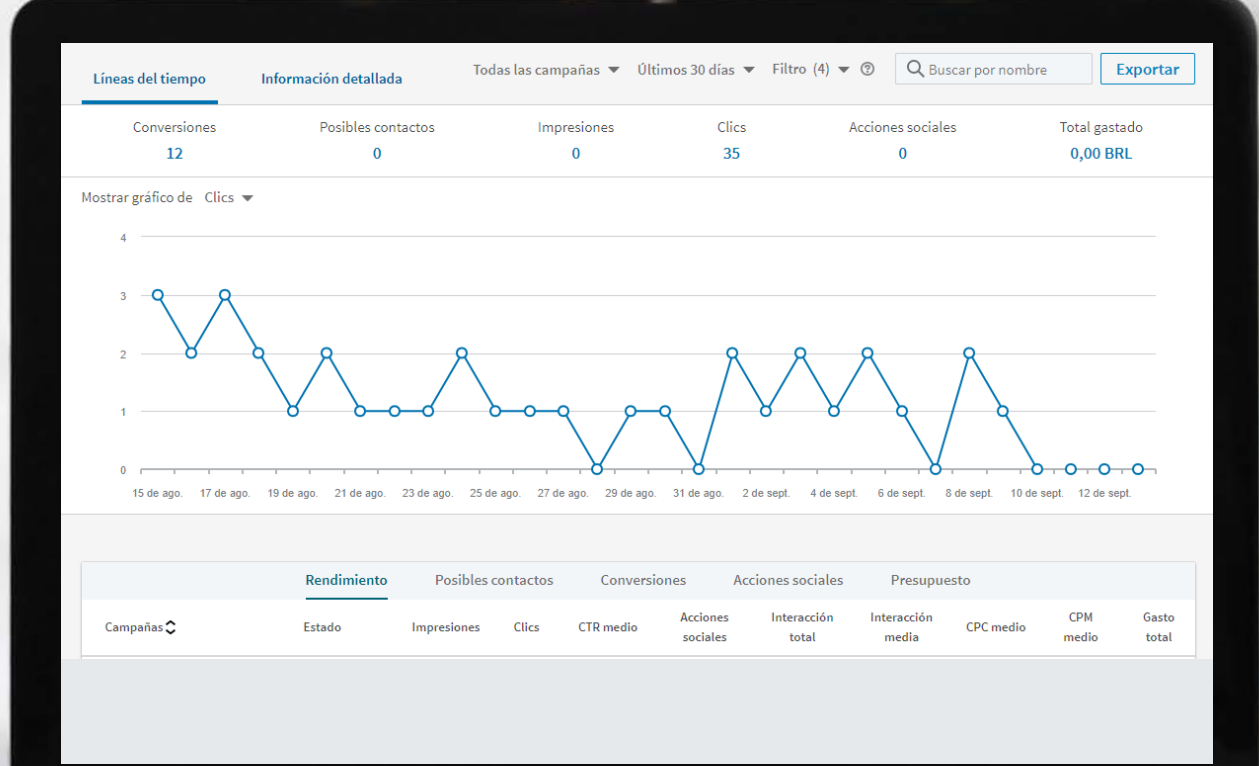

### Métricas

- Impresiones: el número de veces que la gente vio tu anuncio.
- Clics: la cantidad de clics en tu anuncio. Esto incluye clics en el contenido del anuncio y el nombre y el logotipo de tu empresa, pero excluye algunas acciones sociales, como los comentarios, y los recursos compartidos.
- Tasa de clic: La tasa de clics (CTR) es el número de clics que tus anuncios obtienen, divididos por el número de impresiones entregadas.
- **Engagement total**: la participación total es los clics pagados más la participación social en tu anuncio.

### Métricas

- Engagement medio: es con qué frecuencia las personas se involucran con tu anuncio (clics pagados y gratuitos divididos por las impresiones totales).
- **CTR promedio**: este porcentaje muestra la frecuencia con que las personas acceden a tu sitio porque vieron tu anuncio.
- **CPC promedio**: costo por clic este es el total que has gastado en tu anuncio dividido por clics totales en tu sitio.
- **CPM medio**: costo por mil impresiones éste es el total que has gastado en tu anuncio por 1.000 impresiones.
- Total gasto: este es el valor gastado en clics e impresiones para tu anuncio.

## Métricas Aciones Sociales

- Botón Curtir: el número de likes que tu contenido recibió.
- Comentarios: el número de comentarios recibidos por tu contenido.
- Compartir: el número de veces que tu contenido ha sido compartido.
- Botón Seguir: el número de clics de "seguir" en tu anuncio
- Total de Acciones Sociales: Este número muestra cuánto de compromiso social obtuvo tu anuncio. Esto incluye likes, comentarios, compartir y clics de follow.

#### Información detallada

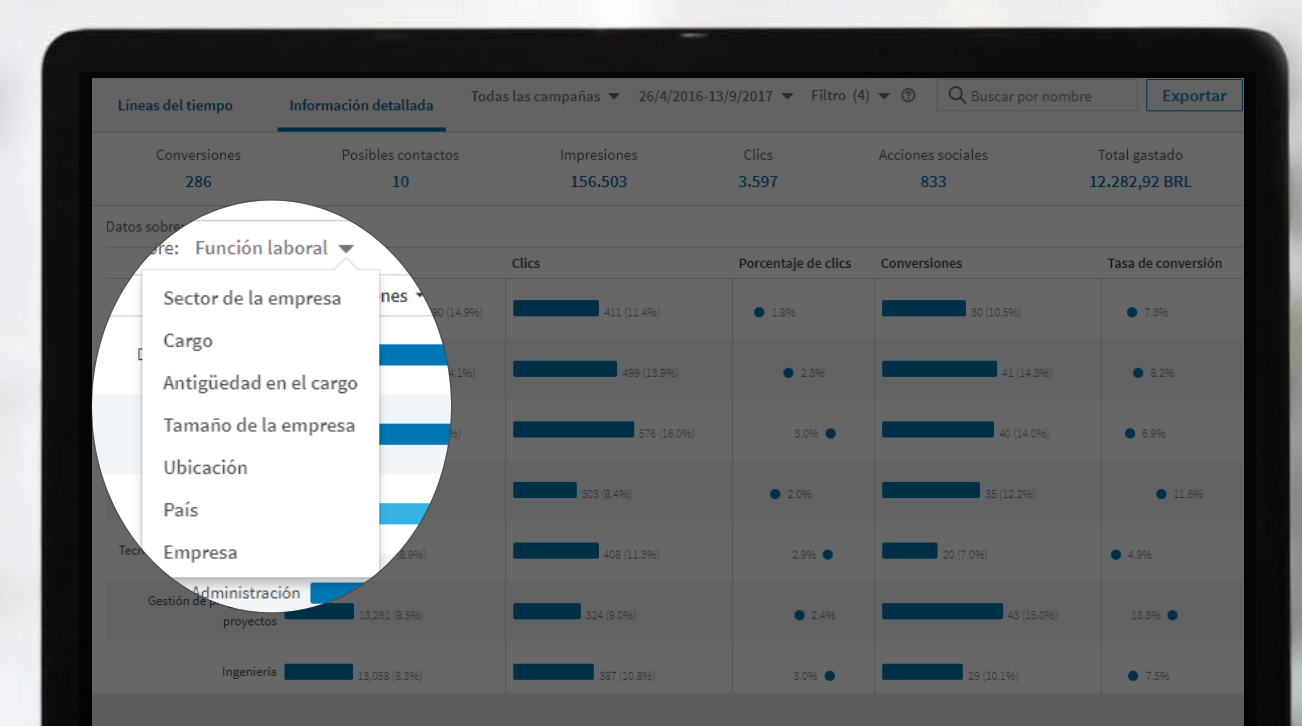

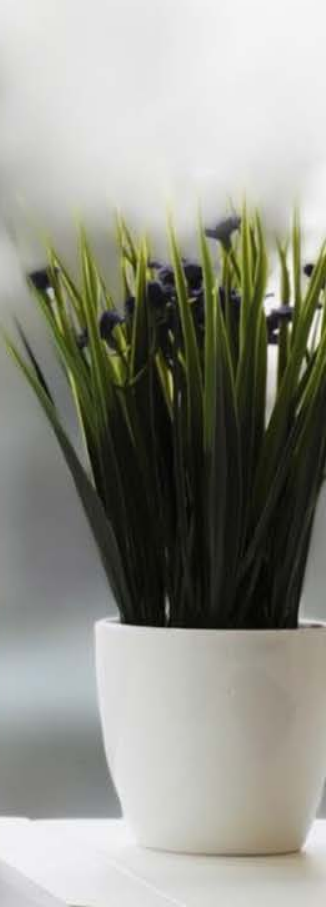

#### Información detallada

Existen cinco tipos de datos para los que mostramos sus datos demográficos:

- Impresiones: el número de personas que vieron tu anuncio.
- Clics: el número de clics en tu contenido patrocinado o anuncios de texto.
- **Tasa de clic (CTR):** El CTR muestra la frecuencia con la que las personas acceden a tu sitio porque vieron tu anuncio.
- Conversiones: el número de veces que alguien ha convertido en tu sitio después de comprometerse o ver un anuncio en LinkedIn. (Si has implementado la Insight Tag y se asoció una conversión a tus anuncios)
- **Tasa de conversión**: este es el porcentaje de clics que llevaron a una conversión. La tasa de conversión se calcula mediante conversiones divididas por clics para campañas con conversiones.

#### Haz el download de tu informe

| Líneas del ti<br>Conve<br>20         | empo Información<br>rsiones Posil<br>86                                                                   | Descargar información de la campaña<br>Selecciona informe:<br>Selecciona una opción<br>Selecciona una opción<br>Rendimiento de la campaña | × ius | car por nombre Exportar<br>Te<br>12.282,92 BRL |
|--------------------------------------|----------------------------------------------------------------------------------------------------|----------------------------------------------------------------------------------------------------|-------|------------------------------------------------|
| Mostrar gráfico<br>1000<br>750<br>50 | argar informaci                                                                                           | ón de la campaña                                                                                                    |       |                                                |
| Campañas                             | Selecciona una<br>Selecciona una<br>Rendimiento da<br>Rendimiento da<br>Rendimiento da<br>Características | opción<br>a opción<br>e la campaña<br>el anuncio<br>e la campaña en Audience Network<br>el anuncio en Audience Network<br>o demográficas  |       | etio Gasto total                               |

### Informes de rendimiento: LinkedIn Audience Network

Cuando habilitas la LinkedIn Audience Network para tu campaña de Sponsored Content y inicia la campaña, puedes descargar los informes específicamente para el rendimiento de tu anuncio en nuestros sitios asociados.

Puedes exportar y descargar un archivo CSV del Administrador de Campañas que proporciona todos los detalles de la campaña y las siguientes métricas para el rendimiento de la red de audiencia de LinkedIn:

- Impresiones
   CPC promedio
- Clics
   CPM promedio
- Tasa de clic (CTR) Total invertido

#### Información detallada del sítio web

Información detallada del sitio web

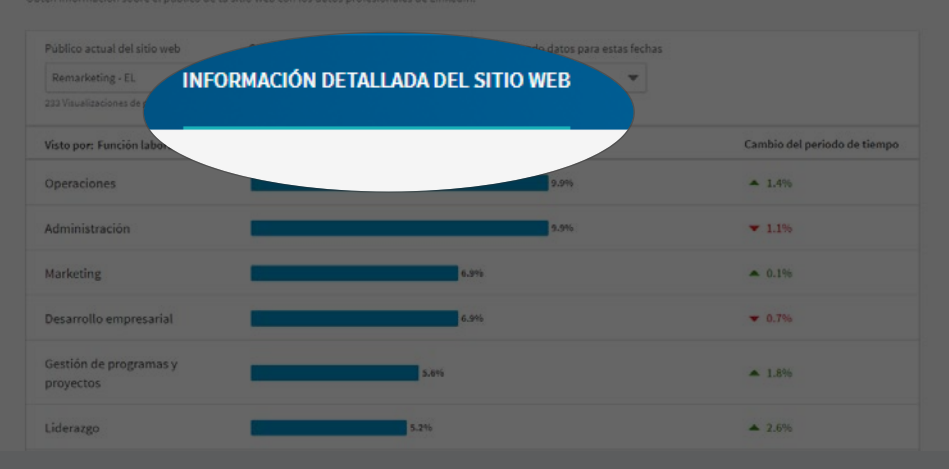

### Configura la información detallada de tu sítio web

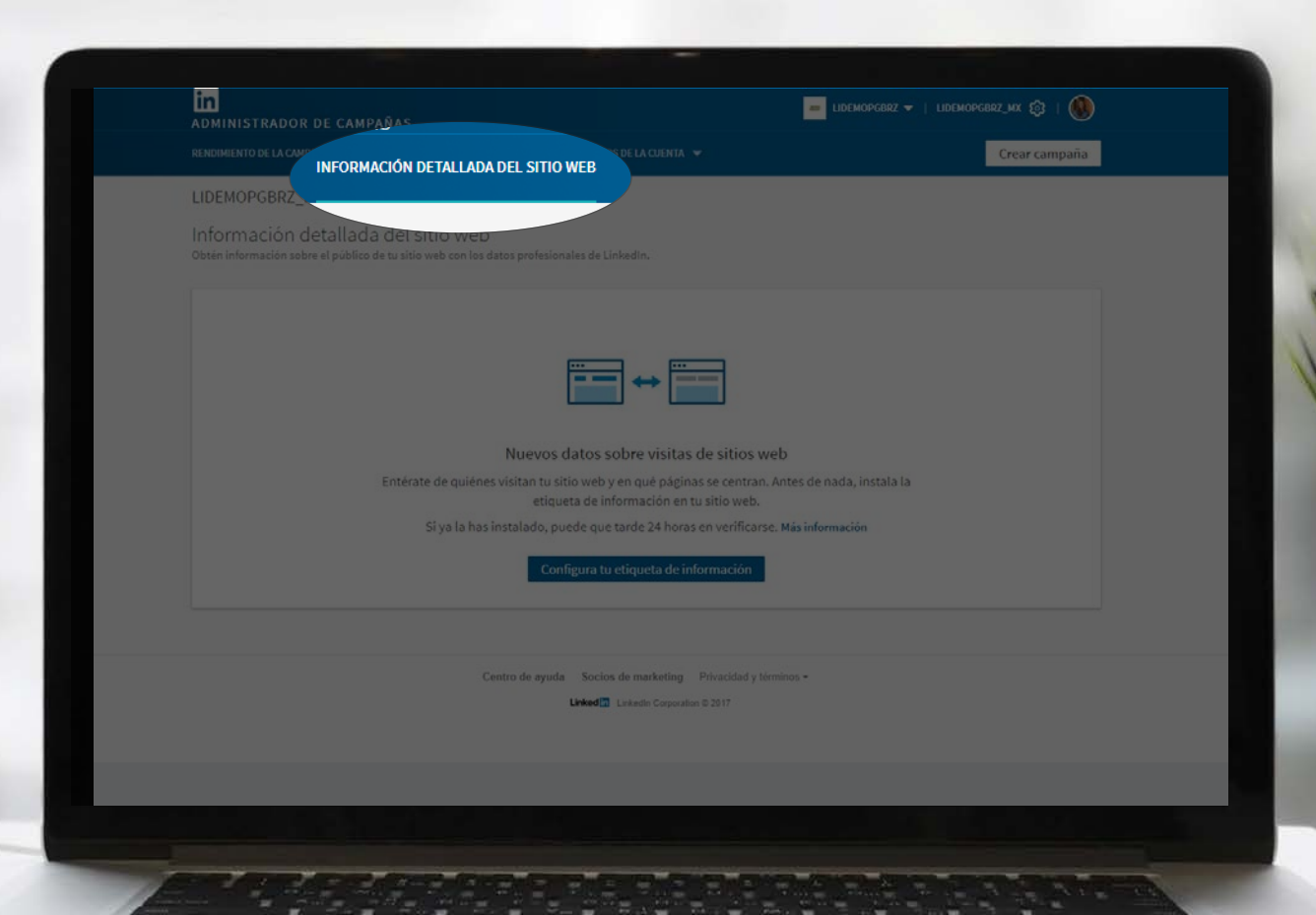

## Configura la información detallada de tu sítio web

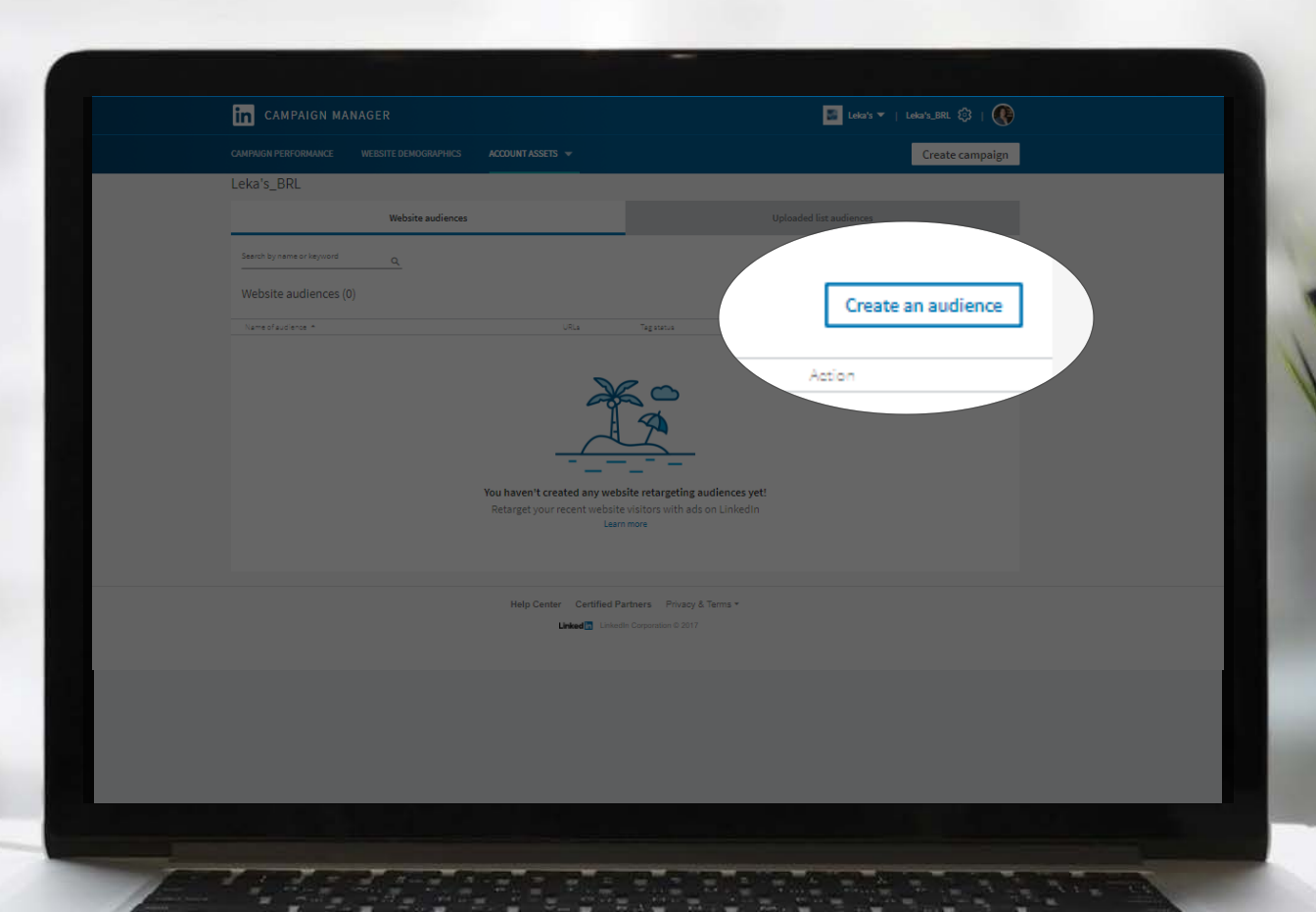

## Configura la información detallada de tu sítio web

|         | CAMPAIGN MANAGER ASSETS                                                                                                    |  |  |  |  |
|---------|----------------------------------------------------------------------------------------------------|--|--|--|--|
|         | .e a website audience                                                                                                    |  |  |  |  |
| d       | Retarget or see analytics for people who have visited specific web pages by adding your URL match rules below.<br>Learn more |  |  |  |  |
|         | Name your audience                                                                                                    |  |  |  |  |
|         | HomePage                                                                                                    |  |  |  |  |
|         | URL<br>Enter the URL of a website page for which you want to retarget visitors or see analytics.                             |  |  |  |  |
|         | Exact<br>Add another URL                                                                                                    |  |  |  |  |
|         | By clicking "Save", I agree to these terms. Cancel Save                                                                      |  |  |  |  |
|         |                                                                                                    |  |  |  |  |
|         |                                                                                                    |  |  |  |  |
|         |                                                                                                    |  |  |  |  |
| 1 feren |                                                                                                    |  |  |  |  |

## Información detallada del sítio web

Los Informaciones detalladas del sítio web pueden proporcionar a los anunciantes información demográfica sobre los usuarios de LinkedIn que visitan su sitio. Puedes filtrar los datos para el público del sitio mediante el menú desplegable del intervalo de fechas y las siguientes dimensiones demográficas:

- Función
- Industria

Tamaño de la empresa

- Ubicación
- Antigüedad en el cargo
- Cargo

Empresa

País

# Las acciones de hoy son los resultados

de mañana

- autor desconocido

#### Links útiles

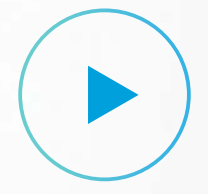

5 videos útiles sobre cómo usar el seguimiento de conversiones (en inglês)

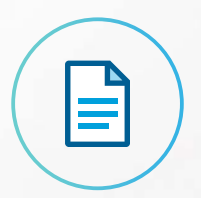

Lista de verificación (portugues)

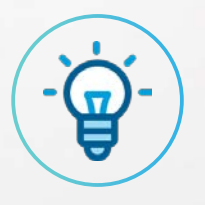

#### Artículos del Centro de Ayuda:

Lea <u>estos artículos</u> para aprender más acerca de los problemas de seguimiento de configuración, la funcionalidad y la solución de problemas de conversión (en inglés)

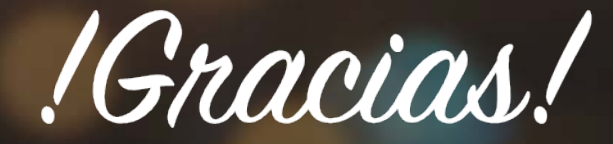

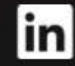